## Proctorio Troubleshooting

| Solution                                                                                                    |
|----------------------------------------------------------------------------------------------------|
| Use Google Chrome, Install <u>Google Chrome</u> if needed.                                                                                                    |
| Click on the <u>link</u> to install the Proctorio extension                                                                                                    |
| Delete the Proctorio extension in Chrome settings (3 dots, More tools then Extensions) and refresh the Moodle page. The "Take a Quiz" button should be visible again. Click on it to reinstall the Proctorio extension. Try to take the test again.                                                               |
| Close all running programs and restart the computer.<br>Make sure only Google Chrome is running prior to<br>attempting the test.                                                                                                    |
| High security corporate or military network<br>restrictions may prevent Proctorio from working.<br>Try turn VPN off and retry again.<br>If the problem still exists and you are not able to use<br>a different network for your assessment, you may<br>need to make alternative arrangements with the<br>teacher. |
| <ul> <li>Ensure reliable internet service/connection.</li> <li>Ensure Proctorio extension has been downloaded and is allowed.</li> <li>Restart Chrome.</li> <li>Restart computer. NOTE—Restarting a computer with Deep Freeze will uninstall the extension needed for Proctorio.</li> </ul>                       |
|                                                                                                    |

| Hardware Issues or Proctorio won't run on<br>your computer? | Proctorio requires 1 GB of free RAM.<br>Installed software on your computer could interfere<br>with Proctorio. Use a different computer or<br>network.                                          |
|-------------------------------------------------------------|----------------------------------------------------------------------------------------------------|
| Microphone/Camera Issues?                                   | <ul> <li>Ensure camera and microphone are working prior to accessing with Google Chrome. Assistance can be found <u>here</u>.</li> <li>Restart Chrome/computer, If needed.</li> </ul>           |
| MacBook Issues                                              | Change settings. Click <u>here</u> for assistance in giving permission for screen sharing.                                                                                                    |
| Facial Recognition Issues                                   | Remove glasses and/or pull down mask.                                                                                                    |
| All else fails                                              | Clear the Chrome browsing history and cache.<br>Restart the computer to fix any synching issues.<br><b>Proctorio Chat</b> : (click on the black oval with 3 white<br>dots in lower left corner) |